# 1) Le site internet www.merveillesjohannie.be

Le site permet de démontrer les actions entreprises par l'association par la visualisation des rêves et festivités réalisés.

Chaque famille peut solliciter un rêve en ligne sur le site.

Le sujet évite :

- les activités sociales qui impliquent des contacts importants avec l'association par crainte d'être critiqué, désapprouvé ou rejeté (phobie sociale).
- de demander à autrui par peur d'humiliation, de jugement, de culpabilité, d'être quémandeur (mendiant).

## 2) <u>Les rêves</u>

Afin de vous aider à mieux choisir, une liste d'offres de rêves se retrouve sur notre site dans le menu « Rêves/Possibilités ».

Si le rêve désiré ne se retrouve pas dans les offres, sélectionner « Autres » et décrire au mieux la demande.

| The second second           | Rêves - Offre                                                                                                |                             |                                                                                                    |
|-----------------------------|----------------------------------------------------------------------------------------------------|-----------------------------|----------------------------------------------------------------------------------------------------|
|                             | Nombre de rêves possibles: 19                                                                                |                             |                                                                                                    |
| Nom du rêve                 | Commentaire                                                                                                  | Société                     | Logo                                                                                                    |
| Autres                      | Le rêve ne se trouve pas dans la liste. Vous devrez au mieux décrire le rêve<br>souhaité lors de la demande. | asbl Merveilles<br>Johannie | Augusta in the reverse of contrasts                                                                                                    |
| Participation<br>financière | L'asbl se propose d'aider financièrement les familles en offrant une quote-part<br>sur le matériel médical.  | asbl Merveilles<br>Johannie | And the relie of the set                                                                                                    |
| Princesse d'un soir         | Vivre en Princesse dans un château le temps d'une soirée.                                                    | asbl Merveilles<br>Johannie | State of the state of the state |

Cette liste n'est pas complète.

### 3) <u>Procédure</u>

Le site internet comporte des parties en accès libre et des parties réservées aux abonnés. Le symbole à côté du menu indique une connexion obligatoire.

Pour tout abonné, il suffit de s'inscrire au site pour générer ses clés d'accès (identifiant et mot de passe).

Pour accéder à certains contenus réservés, vous devez vous connecter. Cette connexion permettra de modifier votre profil, d'ajouter/modifier une société (pour sponsoriser un rêve), et solliciter un rêve.

4) Inscription dans le site

### 5) <u>Compléter le formulaire d'inscription</u>

|                               |    | Utilisate | ur - Inscription |          | al ar ar |                      |
|-------------------------------|----|-----------|------------------|----------|----------|----------------------|
| mail *                        |    |           | -                | 14 2 3 3 | Mi sa sa | NA DECE              |
| Exemple@merveillesjohannie.be |    |           |                  |          |          |                      |
| lot de passe *                |    |           | Mar A.           |          |          |                      |
| •••••                         |    |           |                  |          |          |                      |
| confirmation *                |    |           |                  |          |          |                      |
| ******                        |    |           |                  |          |          |                      |
| iom*                          |    |           |                  |          |          | atiser le rêve d'ene |
| Nom                           |    |           |                  |          |          |                      |
| rénom *                       | 00 |           |                  |          |          | 100                  |

Compléter les champs (obligatoire si \*) et valider.

#### 6) Validation de l'inscription

La validation par email permet la vérification de l'adresse email (erreur de transcription ainsi que l'envoi de news) et aussi d'éviter les inscriptions par des robots (agent logiciel automatique ou semiautomatique qui se connecte et interagit avec des serveurs informatiques comme un programme client utilisé par un humain).

Un email de validation a donc été envoyé sur l'adresse email du formulaire. Ouvrir le gestionnaire de mail (Outlook, Gmail, Hotmail,....) et dans le mail reçu, cliquer sur le lien (<u>Confirmation</u>) afin de valider l'inscription.

Nous avons bien reçu votre demande d'inscription sur https://www.merveillesjohannie.be

Cliquez dans le lien ci-dessous pour valider votre compte: Confirmation

|      |                      |                  |                         | Utilisate           | eur - Validati | on                   |           |              |             |
|------|----------------------|------------------|-------------------------|---------------------|----------------|----------------------|-----------|--------------|-------------|
|      |                      |                  | ١                       | alidation effe      | ctuée avec suc | cés                  |           |              | <u>×</u>    |
| 7)   | <b>Connexio</b>      | <u>on</u>        |                         |                     |                |                      |           |              |             |
| ASBL | Accueil <del>-</del> | Rêves-           | Festivités <del>-</del> | Ventes <del>-</del> | Contact -      | Membres <del>-</del> | Album     | Se connecter | Inscription |
| 8)   | <u>Introduir</u>     | <u>e l'email</u> | et le mot de            | e passe             |                |                      |           |              |             |
|      |                      |                  |                         |                     |                | Utilisa              | teur - Lo | gin          |             |
|      | L                    | ogin : *         | 11.82                   |                     |                |                      | 1.40      |              |             |
|      | N                    | lot de pass      | e:*                     |                     | No. 74-        |                      |           |              |             |
|      |                      | Connexion        |                         | e in                |                | 120                  |           |              |             |

Introduire l'email, le mot de passe et valider à l'aide du bouton « Connexion ».

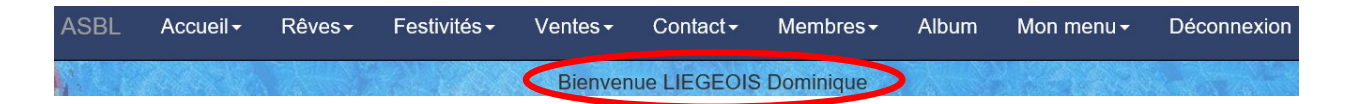

La confirmation de l'inscription apparaît, avec le bouton de déconnexion si besoin.

9) <u>Solliciter le rêve</u>

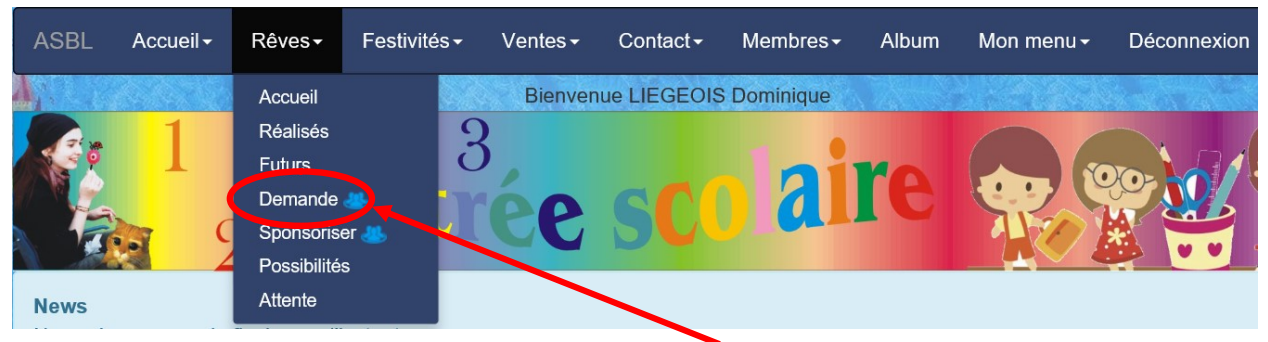

Dans le menu « Rêves », sélectionner le sous-menu « Demande ».

|                                 | Rêves - Demande |   |
|---------------------------------|-----------------|---|
| Rêves possibles *               |                 |   |
| Autres (asbl Merveilles Johanni | e)              | ~ |
| Commentaire *                   |                 |   |
| Prénom *                        |                 |   |
| Maladie *                       |                 |   |
| Date de naissance *             |                 |   |
| 1 V 1 V 1958 V                  |                 |   |

Compléter tous les champs (obligatoire) et valider.

• Rêve : menu déroulant qui indique déjà des possibilités de rêves.

| Autres (asbl Merveilles Johannie)                                               |
|---------------------------------------------------------------------------------|
| Participation financière (asbl Merveilles Johannie)                             |
| Princesse d'un soir (asbl Merveilles Johannie)                                  |
| Michael Jackson (asbl Merveilles Johannie)                                      |
| Balade en bateau (asbl Merveilles Johannie)                                     |
| Une journée en pompier (asbl Merveilles Johannie)                               |
| Supporter du Standard (asbl Merveilles Johannie)                                |
| Tuning Car (BLCC)                                                               |
| Baptême de l'air en hélicoptère (Hélico-Events)                                 |
| Baptême de l'air en avion (Aéroclub du borinage)                                |
| Formula Car (Formula Club de Belgique )                                         |
| Balade en Audi (Audi )                                                          |
| Une journée dans les Chemins de fer Belges (Patrimoine Ferroviaire et Tourisme) |
| Enregistrer sa voix en Studio (DVM Production)                                  |
| Balade en chien de traineau (asbl Merveilles Johannie)                          |
| Une journée dans un parc aquatique (asbl Merveilles Johannie)                   |
| Une journée à Pairi Daiza (asbl Merveilles Johannie)                            |
| Rencontrer la troupe Bharati (asbl Merveilles Johannie)                         |
| Une journée dans une ferme pédagogique (asbl Merveilles Johannie)               |
|                                                                                 |

- Choisir « Autres » si le rêve ne se trouve pas dans la liste.
- o Retrouvez également les « Offres possibles » dans le menu « Reves/Possibilités »

- Commentaire : Permet de mieux détailler le rêve ou d'expliquer en détail le rêve si « Autres ».
- Prénom : Prénom de l'enfant.
- Maladie : Nom simple de la maladie de l'enfant.
- Date de naissance : date de naissance de l'enfant.
- Envoyer : valide le formulaire.

#### 10) Confirmation

Un email de l'asbl vous sera envoyé pour confirmer la demande.

Il sera demandé aux parents :

- de fournir une simple attestation de la maladie de l'enfant,
- de prévoir une rencontre avec le comité afin de déterminer les prérogatives du rêve.

#### 11) Remarques

- Tout ce qui est traité au sein de l'asbl au point de vue des maladies des enfants est strictement confidentiel.
- Il n'existe aucune obligation de participation à la vie associative de l'asbl par les familles.

#### 12) <u>Renseignements</u>

Pour toute question sur le site ou la manière de compléter un formulaire, vous pouvez envoyer un email au secrétaire (<u>info@merveillesjohannie.be</u>) ou via le formulaire de contact (<u>www.merveillesjohannie.be/contact/form</u>).